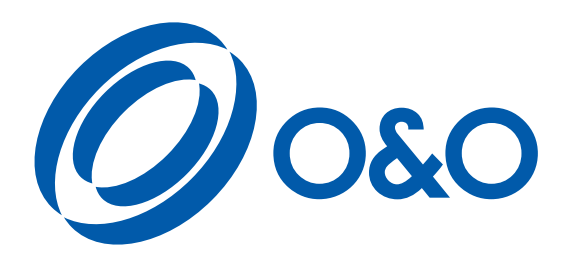

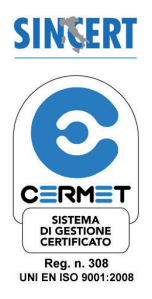

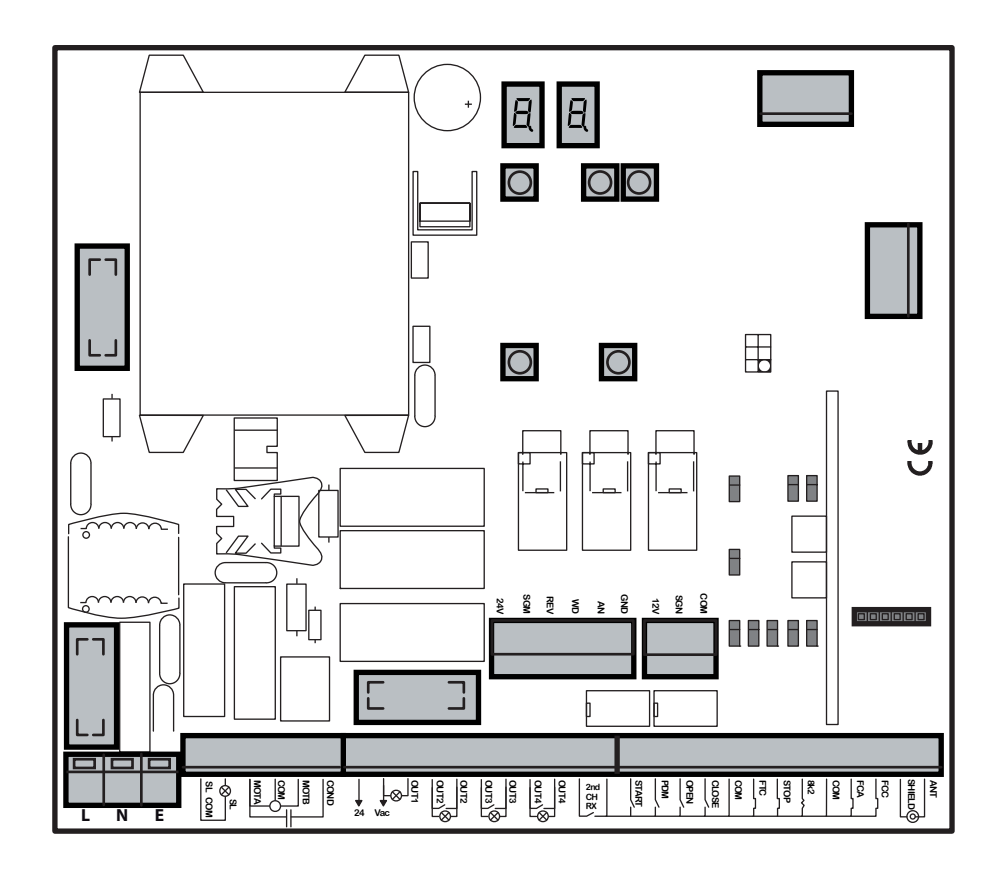

 CSB-BR / SP
 CSB-XT

 (3.3)
 (4.0)

| Centrale di comando  |    | Manuale d'installazione ed uso           | р.3  |
|----------------------|----|------------------------------------------|------|
| Control unit         | EN | Installation and operation manual        | p.15 |
| Centrale de commande | FR | Manuel d' installation et d' utilisation | p.27 |
| Steuerzentrale       | DE | Installations und Bedienungs             | p.39 |
| Central de mando     | ES | Manual d' instalacion y uso              | p.51 |

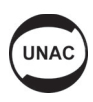

# 0&0 S.r.I.

Via Europa, 2 - 42015 Correggio (R.E.) Italy Tel. +39 0522 740111 - Fax +39 0522 631290

### Internet: www.oeo.it - E-mail: oeo@oeo.it

- AZIENDA CERTIFICATA UNI EN ISO 9001:2008 COMPANY WITH QUALITY SYSTEM CERTIFIED UNI EN ISO 9001:2008

Società soggetta ad attività di direzione e coordinamento di BFT S.p.a. Company subject to management and coordination activities by BFT S.p.a.

### DICHIARAZIONE "CE" DI CONFORMITA' "CE" DECLARATION OF CONFORMITY

Il costruttore: O&O Srl The manufacter:

Indirizzo: *Address:* 

Via Europa 2 - 42015 Correggio (RE)

### DICHIARA CHE IL SEGUENTE APPARATO DECLARES THAT THE FOLLOWING EQUIPMENT

| Descrizione:       | Apparecchiature elettroniche  | e per barriere automatiche |        |
|--------------------|-------------------------------|----------------------------|--------|
| Description:       | Control units for automatic b | arriers                    |        |
| Modello:<br>Model: | CSB-BR                        | CSB-SP                     | CSB-XT |

- Risulta conforme con quanto previsto dalle seguenti Direttive Comunitarie, comprese le ultime modifiche e con la legislazione nazionale di recepimento:

Is in conformity with the provisions of the following Community Directives, including the latest modifications and with the assimilating national legislation:

2004/108/CEE; 93/68/CEE (EN55014-1; EN55014-2) Compatibilità Elettromagnetica • Electromagnetic Compatibility

2006/95/CEE; 93/68/CEE (EN60335-1) Bassa tensione • Low voltage

99/5/CEE ( ETSI EN 301 489-3 (2002) + ETSI EN 301 498-1 (2005); ETSI EN 300 220-2 (2006)) Apparecchiatura radio • *Radio set* 

La O&O S.r.I. garantisce detta conformità esclusivamente nel caso in cui le apparecchiature vengano utilizzate come unità di comando/gestione delle barriere automatiche O&O della serie NIGHT&DAY-3, NIGHT&DAY SPEED, NIGHT&DAY-5, NIGHT&DAY-5 XT, NIGHT&DAY-6, NIGHT&DAY-8 nella configurazione tipica di installazione e con periferiche conformi alle Direttive Europe.

O&O guarantees such a conformity only if the control units are used as a control/management unit for O&O automatic barriers series NIGHT&DAY-3, NIGHT&DAY SPEED, NIGHT&DAY-5, NIGHT&DAY-5 XT, NIGHT&DAY-6, NIGHT&DAY-8, in typical configuration of installation with peripherals which conform to the European Directives).

Correggio, 15/01/13

Il Rappresentante legale - The legal Representative

Stefano Valzania

# Inhalt

# Seite

| 1. EINLEITUNG                                       | 40 |
|-----------------------------------------------------|----|
| 2. HAUPTEIGENSCHAFTEN                               | 40 |
|                                                     |    |
| 3. TECHNISCHE EIGENSCHAFTEN                         | 40 |
| 4. SICHERHEIT DER INSTALLATION                      | 41 |
| 5. ANSCHI USS UND FUNKTION DER FIN- UND AUSGÄNGE    | 41 |
| 5.1 J1 LEISTUNGSKLEMMBRETT                          | 41 |
| 5.2 J2 LEISTUNGSKLEMMBRETT                          | 41 |
| 5.3 J4 KLEMMBRETT ZUBEHÖR/AUSGANG                   | 41 |
| 5.4 J6 KLEMMBRETT EINGÄNGE /ANTENNE                 | 42 |
| 5.5 J7 KLEMMBRETT REVERSER                          | 42 |
| 5.6 J10 UNIVERSAL- PROGRAMMIERANSCHLUSS             | 42 |
|                                                     |    |
| 6. PROGRAMMIERUNG                                   | 43 |
| 6.1 BASISBETRIEB                                    | 43 |
| 6.2 PROGRAMMIERUNG 1. STUFE                         | 44 |
| 6.3 PROGRAMMIERUNG 2. STUFE                         | 45 |
| 6.4 PROGRAMMIERUNG 3. STUFE                         | 46 |
| 7. STECKFUNKEMPFÄNGER                               | 47 |
| 7.1 TECHNISCHE DATEN EMPFÄNGER                      | 47 |
| 7.2 FUNKTION FUNKKANAL                              | 47 |
| 7.3 ANTENNENINSTALLATION                            | 47 |
| 7.4 MANUELLE PROGRAMMIERUNG                         | 47 |
| 7.5 SELBSTERLERNUNG PROGRAMMIERUNG                  | 48 |
| 8. WICHTIGE HINWEISE                                | 48 |
| TABELLE A                                           | 49 |
| 9. KONTROLLIERTE EINFAHRT UND AUTOMATISCHE AUSFAHRT | 50 |

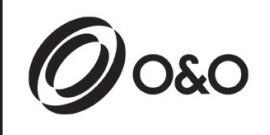

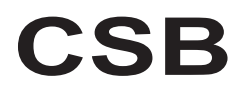

Installations- und Bedienungsanleitungen

# 1. <u>EINLEITUNG</u>

 $oldsymbol{1}$  Die Steuerzentrale CSB wurde für die Steuerung automatischer Einphasenschranken entwickelt.

# 2. HAUPTEIGENSCHAFTEN

- Mikroprozessorgesteuerte Logik
- Led zur Anzeige des Status der Eingänge
- Steckfunkempfänger 433MHz 2 Kanäle, 2048 codes
- Radiosteckanschluss (nicht montiert)
- Display 2 digit
- Konfigurierbare Ausgänge
- DOMINO Anschluss

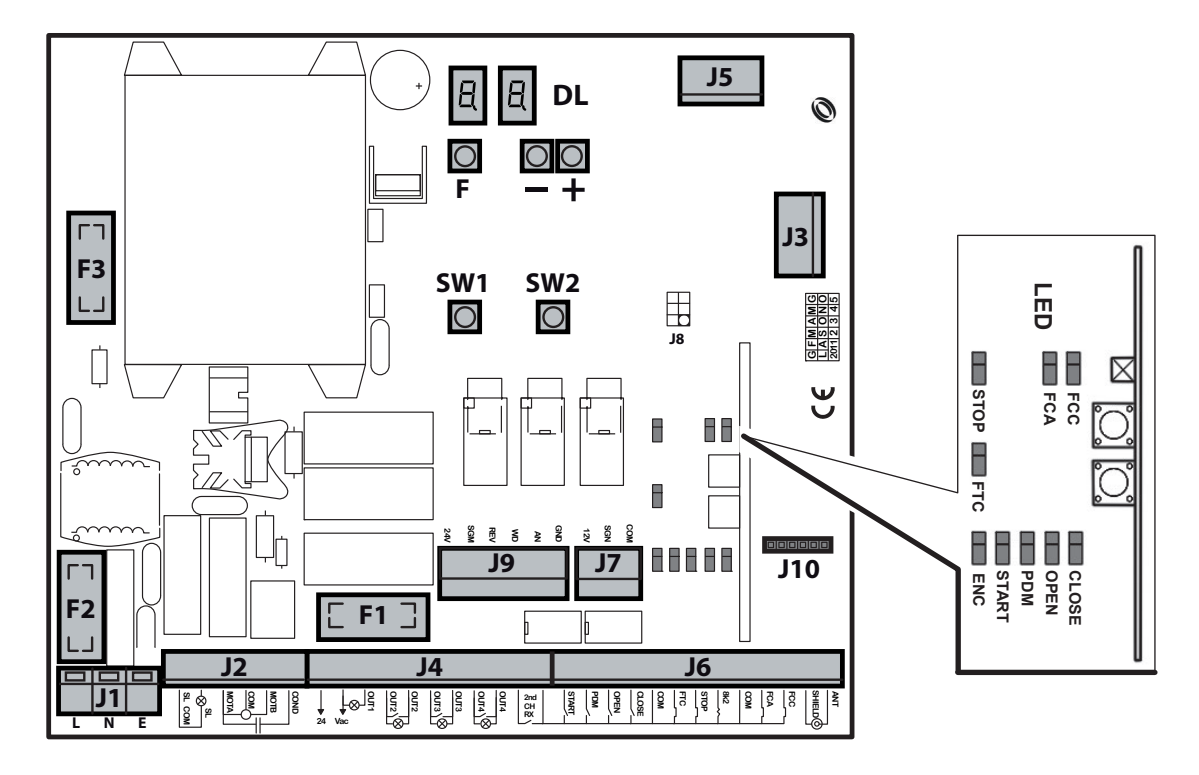

- J1: Klemmbrett Spannungsversorgung 230 Vac
- J2: Klemmbrett Motor/Blinkleuchte
- J3: Radiosteckanschluss (nicht montiert)
- J4: Klemmbrett Spannungsversorgung Zubehör/Ausgänge
- J5: Erweiterungsmodul
- J6: Klemmbrett Eingänge/Antenne
- J7: Klemmbrett Reverser
- J9: Frequenzumrichterstecker (nur CSB-SP/XT)

- J10: DOMINO Anschluss
- DL: Display 2 digit
- SW1: Steuertaste "START"
- SW2: Steuertaste "AP.PED"
- F1: Sicherung Ausgänge und Zubehör: 5x20 1A T
- F2: Leitersicherung: 5x20 6.3A F
- F3: Niedrigspannungssicherung : 5x20 250mA T
- F,+,-: Programmierungstasten

# 3. TECHNISCHE EIGENSCHAFTEN

- Versorgung:
- Motorausgang (nur CSB-BR):
- Blinker:
- Zubehörausgang:

230Vac ±10% 50Hz. 230Vac; 1,5A max 230Vac; 40W max 24Vac; 1A max.

# 4. SICHERHEIT DER INSTALLATION

Die nachstehenden Vorschriften sind aufmerksam zu lesen, damit der gesetzlich vorgeschriebene Schutzgrad erhalten wird.

- 1) Alle Anschlüsse am Klemmenbrett sind unter Beachtung der in dem vorliegenden Handbuch enthaltenen Anleitungen und unter Anwendung der für die kunstgerechte Ausführung von elektrischen Anlagen erforderlichen Techniken zu realisieren.
- Oberhalb der Installation ist ein mehrpoliger thermomagnetischer Schutzschalter mit einem Öffnungsabstand der Kontakte von mindestens 3 mm zu installieren.
- 3) Falls noch nicht vorhanden ist ein Differentialschalter mit Schwelle 30 mA zu installieren.
- 5) Es ist mindestens eine externe Anzeigevorrichtung Typ Ampel oder Blinker sowie ein Gefahr- oder Achtungsschild zu installieren.
- 6) Auf der Basis der von der jeweiligen Installationstypologie ausgehenden Gefahr alle erforderlichen Sicherheitsvorrichtungen anbringen.
- 7) Die Leistungskabel (Querschnitt mind. 1,5 mm<sup>2</sup>) von den Niederspannungssignalkabeln (Querschnitt mind. 0,5 mm<sup>2</sup>) trennen.

# 5. ANSCHLÜSSE UND FUNKTION DER EIN- UND AUSGÄNGE

# 5.1 J1 LEISTUNGSKLEMMENBRETT

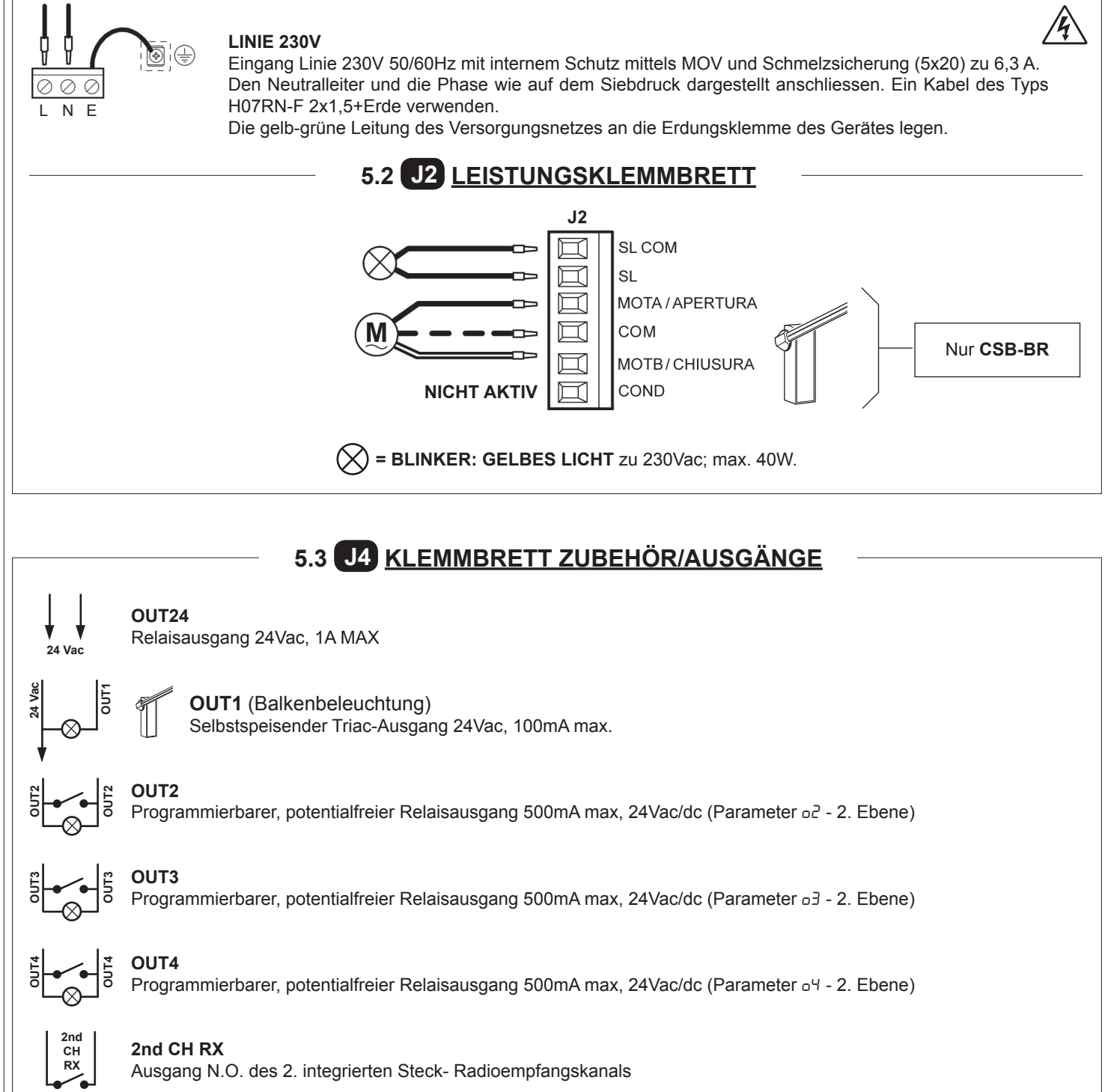

# 5.4 J6 KLEMMBRETT EINGÄNGE/ANTENNE

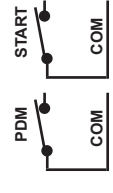

### START

Eingang N.O., der die Steuerung der Automatisierung gemäß der Logik Öffnen- Stop-Schließen-Öffnen ermöglicht.

### EINGANG PDM

Programmierbarer Eingang Pd-3. Ebene.

Es besteht die Möglichkeit das Signal in einem konfigurierten Ausgang zu wiederholen, damit ein Leistungskontakt vorliegt.

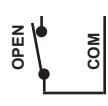

CLOSI

### **OPEN** N.O.-Eingang nur Öffnen.

Bei der Steuerung dieses Eingangs führt die Automation das Öffnungsmanöver und eventuell auch das automatische Schließen durch, sobald der Eingang frei ist. Eventuelle Tages- oder Wochenuhren oder -Timer anschließen.

### CLOSE

N.O.-Eingang für Schließen. Erlaubt das Schließen der Automation nur dann, wenn die Sicherheitsvorrichtungen nicht angesprochen haben.

Betriebsart programmierbar über den Parameter [L-3. Ebene.

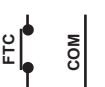

### FTC

Sicherheitseingang N.O. (Photozellen). Das gewünschte Programm über die Programmierung des Parameters *FL*-1. Ebene eingeben. It triggers only in the closing phase; it never triggers in opening.

### STOP

N.C.-Sicherheitseingang. Bei Aktivierung dieses Eingangs wird die Automation sofort angehalten und ein darauffolgender Start bewirkt immer das Öffnen. Während der Pausenzeit (Trimmer PAUSE) unterbricht eine Stopp-Steuerung das Schließen und das Tor bleibt in Erwartung weiterer Steuerungen geöffnet. Anmerkung: An diesen Eingang ist bereits in Serie der Mikroschalter der Tür angeschlossen und es besteht die Möglichkeit, als Zubehör auch das Aufprallstangen-Kit anzuschließen.

### 8k2 NICHT AKTIV

FCC

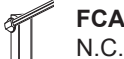

N.C.-Eingang Hubende beim Öffnen. Beendet beim Ansprechen den Öffnungshub.

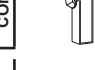

S

N.C.-Eingang Hubende beim Schließen. Beendet beim Ansprechen den Schließhub.

### ANTENNE

Antennenverbindung für integrierten Empfänger

# 5.5 J7 KLEMMBRETT REVERSER

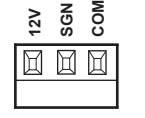

### EINGANG REVERSER

Wird bereits verkabelt und geprüft geliefert. Die Vorrichtung greift in der Schließphase nur dann ein, wenn die Schranke gegen ein Hindernis stößt. Das gewünschte Programm über die Programmierung des Parameters *EL*-1. Ebene eingeben.

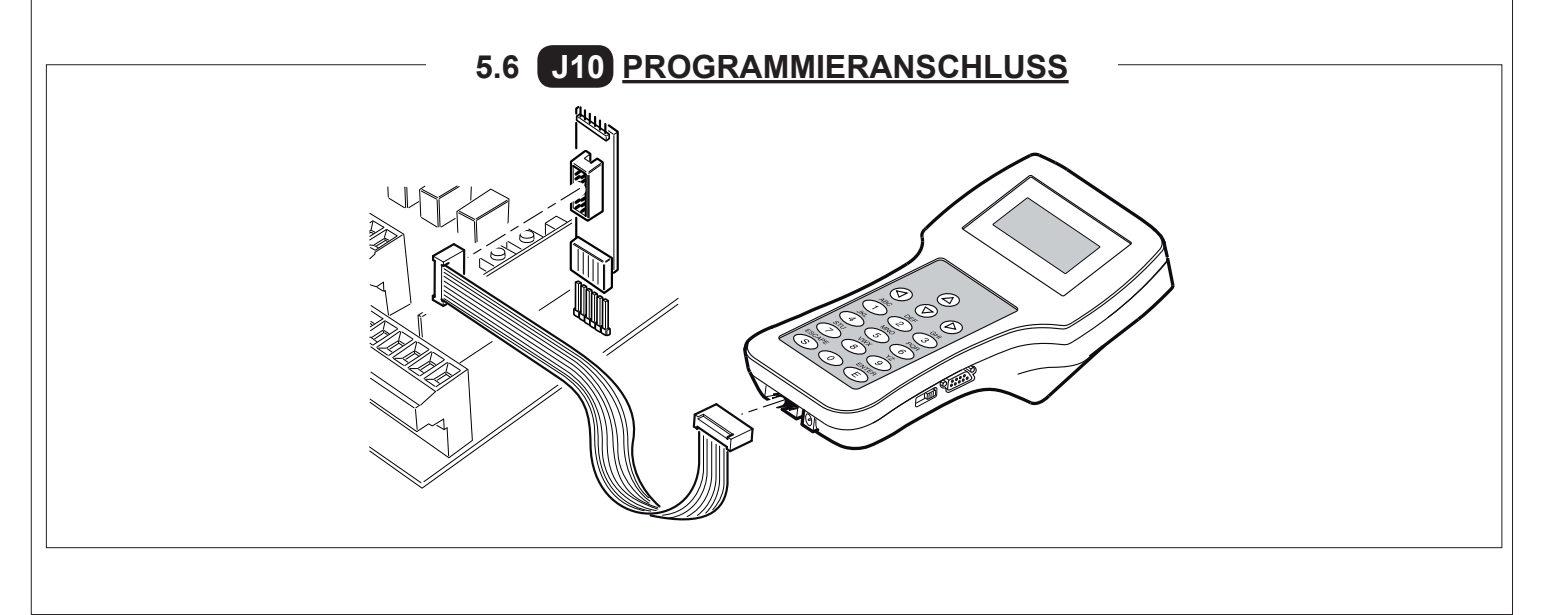

6. PROGRAMMIERUNG 6.1 BASISBETRIEB Für den Zugang zur Programmierung die Taste F 2 Sekunden lang drücken. Die Programmierung ist in 3 Stufen unterteilt. Für den Übergang zur nächsten Stufe die Taste F gedrückt halten und die Taste + betätigen (Sequenz 1-2-3-1 .....) Nach Wahl der gewünschten Stufe werden nach Drücken der Taste F auf dem Display die verfügbaren Funktionen der Reihenfolge nach angezeigt; jedem Impuls von F entspricht eine Funktion (Lo - EL - FE - EE .....) Nach Eingabe der Funktion können über die Tasten 🕑 oder 🖸 die Parameterwerte geändert werden ( 🕒 : 00-0 1-02-03... / 🕑 : ...03-02-0 1-00). Die Änderungen der Parameter sind sofort aktiv und werden bei Verlassen des Menüs gespeichert, indem über die Taste F die Funktion 5E gewählt wird. P.S. Im Fall eines Blackout während der Programmierung gehen alle Änderungen verloren. Ändert die Wer-Wählt jede einzelte jeder einzelnen ne Funktion der 1. Programmaierung Funktion der 1. Stufe Stufe aus (siehe 1. Stufe (siehe Tab. Ab.6.2) Tabelle Ab.6.2) 0+0 Ändert Wer-Wählt jede einzeldie E te jeder einzelnen ne Funktion der 2. Programmaierung Funktion der 2. Stufe Speicherung der Stufe aus (siehe 2. Stufe (siehe Tab. Ab.6.3) Programmierung Tabelle Ab.6.3) Wählt jede einzel-Ändert Werdie F Programmaierung ne Funktion der 3. te jeder einzelnen 2. Stufe Stufe aus (siehe Funktion der 3. Stufe Tabelle Ab.6.4) (siehe Tab. Ab.6.4) 10

 $\bigcirc$ 

Funktion "5E"

Ausgang und

F

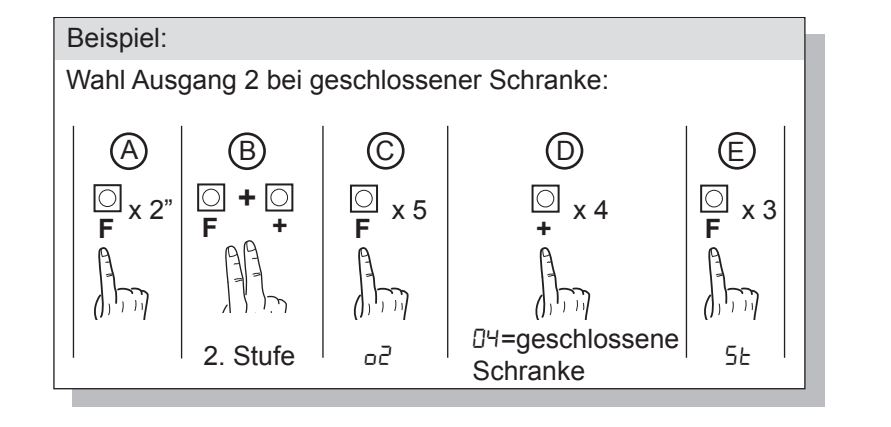

# 6.2 PROGRAMMIERUNG 1. STUFE

In der nachfolgenden Tabelle sind die Funktionen der 1. Stufe und die einzelnen einstellbaren Parameter aufgeführt.

= im Werk eingestellter STANDARD-Wert.

= bei der Installation eingestellter Parameterwert: muss angegeben werden, falls der STANDARD-Wert geändert wird.

| Par                                     | Aufgabe                                                                | Einstellbare Parameter                                                                                                    |    |  |
|-----------------------------------------|------------------------------------------------------------------------|----------------------------------------------------------------------------------------------------|----|--|
|                                         | Speicherlogik auswählen.                                               | 00: Person anwesend                                                                                                    |    |  |
| Lo (siehe Anmerkungen nach der Tabelle) | 0 I: Halbautomatisch                                                   | 01                                                                                                    |    |  |
|                                         | 02: Automatisch                                                        |                                                                                                    |    |  |
|                                         |                                                                        | 00: Eingang close standard                                                                                                    | nn |  |
| <b>Г</b> г.                             | Konfiguration Eingang close<br>(siehe Anmerkungen nach<br>der Tabelle) | I: Eingang close durch Freigabe                                                                                                    |    |  |
|                                         |                                                                        | D2: Der Steuerbefehl Schließen funktioniert als Verschließen beim Lo-<br>slassen und als Sicherheit                                | 00 |  |
|                                         |                                                                        | DD: In Sperrposition Befehlsblockierung und -bereitschaft bei freier Photozelle                                                    |    |  |
|                                         |                                                                        | I I: In Sperrposition Halt; schließt erneut nach 1" bei freier Photozelle                                                          |    |  |
|                                         |                                                                        | D2: In Sperrposition erneute Öffnung; schließt erneut nach 1" bei freier<br>Photozelle                                             |    |  |
| FE                                      | Photozellen                                                            | II 3: In Sperrposition erneute Öffnung; schließt erneut nach 5" bei freier<br>Photozelle                                           | 02 |  |
|                                         |                                                                        | ଯ୍ୟ: In Sperrposition erneute Öffnung; schließt erneut bei Auslösung der<br>Photozelle                                             |    |  |
|                                         |                                                                        | D5: In Sperrposition erneute Öffnung und Befehlsbereitschaft bei freier<br>Photozelle                                              |    |  |
|                                         |                                                                        | 00: Ausgeschlossen                                                                                                    |    |  |
|                                         | Encoder                                                                | I I: In Sperrposition Befehlsblockierung und –bereitschaft                                                                         | 03 |  |
|                                         |                                                                        | 02: In Sperrposition erneute Öffnung und Befehlsbereitschaft                                                                       |    |  |
|                                         |                                                                        | D3: In Sperrposition erneute Öffnung, erneutes Schließen nach 5 Sek.                                                               |    |  |
|                                         |                                                                        | 00: Ausgeschlossen                                                                                                    |    |  |
| PF                                      | Vorblinklicht                                                          | <ul> <li>I: Vor jeder Bewegung an einem konfigurierten Ausgang (siehe Para-<br/>meter p2,p3,p4 in der Tabelle 2. Stufe)</li> </ul> | 00 |  |
|                                         |                                                                        | D2: Vor jeder Bewegung an einem konfigurierten Ausgang und an den<br>Leuchtsignalen der Schranke                                   |    |  |
|                                         |                                                                        | <ul> <li>D: Leuchtsignal in Bewegung, ausgeschaltet bei geschlossener und<br/>geöffneter Schranke</li> </ul>                       |    |  |
| L.L.                                    | Leuchtsignale Schranke                                                 | I I: Leuchtsignal in Bewegung und eingeschaltet bei geschlossener Schranke                                                         | 00 |  |
|                                         |                                                                        | D2: Leuchtsignal in Bewegung und bei geschlossener Schranke, eingeschaltet<br>bei geöffneter Schranke und in Stop-Funktion         |    |  |
| ĿР                                      | Pausendauer<br>(in Sekunden)                                           | 1-99                                                                                                    | 10 |  |
|                                         | Wiederherstellung der Default-                                         | DD: Keine Wiederherstellung                                                                                                    |    |  |
|                                         | Parameter (siehe Anmerkungen nach der Tabelle)                         | I: Wiederherstellung der Default-Parameter                                                                                         |    |  |
| SE                                      | Ausgang Menü/ Speicherung                                              | Verlassen der Programmierung und Anzeige der Maschinenzustände (siehe Anmerkungen Anzeige Automatisierungsstatus 5Ł)               |    |  |

### Beschreibung der Parameter Stufe 1

· Lo: Speicherlogik

- Person anwesend: Die Automatisierung funktioniert f
  ür beibehaltene Befehle. Der Startbefehl öffnet ein Mal und schließt ein Mal.
   Halbautomatik: Die Automatisierung funktioniert nach Impulsbefehlen ohne automatisches Wiederverschließen. Folglich muss bei beendeter Öffnung f
  ür den Schließbefehl entsprechend auf Start oder Close gedr
  ückt werden.
- Automatik: Die Automatisierung funktioniert durch Impulse. Bei normalem Zyklus wird nach Beendigung der Öffnungsphase die automatische Schließung nach der eingegebenen Pausenzeit aktiviert (Parameter *LP*).

### <u>L : Konfiguration close</u>

- 0 I: Eingang close durch Freigabe

Diese Betriebsmodalität wurde entwickelt, um die automatische Schließung der Schranke erst dann zu erreichen, wenn das Auto die Photozelle oder den magnetischen Sensor verlassen hat (geeigneteres Zubehör für diesen Gebrauch). Den NA-Kontakt des Sensors oder der Photozelle mit den Klemmen des Close-Kontaktes verbinden.

Die Präsenz des Fahrzeugs am Sensor oder vor der Photozelle bewirkt nicht die sofortige Schließung; es sollte hingegen das Auslösen des entsprechenden Signals abgewartet werden.

- D2: Der Steuerbefehl Schließen funktioniert als Verschließen beim Loslassen und als Sicherheit. Während des Schließvorgangs hält das Ansprechen des Steuerbefehls die Automation an. Bei der Freigabe setzt die Schranke den Schließvorgang fort.
- · <u>dF: Default</u>
- Um die Default-Parameter widerherzustellen den Parameter JF auf 1 einstellen und das Menü verlassen.
- 5E: Anzeige Automatisierungsstatus
- Während des Betriebs zeigt die Steuerzentrale den im Gang befindlichen Automatisierungsstatus an, damit der Monteur den logischen Fluss der Karte verfolgen kann. Die Zustände sind:

|    | 0 I: Idle                                                                                          |
|----|----------------------------------------------------------------------------------------------------|
| OP | <ul> <li>D2: Öffnung</li> <li>D3: Stop Endausschalter Öffnung</li> <li>D4: Stop Öffnung</li> </ul> |
| EL | 05: Schließung06: Stop Endausschalter Schließung07: Stop Schließung                                |

| FĿ | Image: Big       Image: Big         Image: Big       Image: Big         Image: Big       I |
|----|----------------------------------------------------------------------------------------------------|
| Оь | <ul> <li>I : Pause Eingriff Photozelle</li> <li>I2: Stop für Eingriff Encoder</li> <li>I3: Öffnung für Eingriff Encoder</li> </ul>                                                                                                    |
| ٤L | <ul> <li>15: Maximale Arbeitszeit in Öffnungsposition erreicht</li> <li>15: Maximale Arbeitszeit in Schließposition erreicht</li> </ul>                                                                                                    |

# 6.3 PROGRAMMIERUNG 2. STUFE

In der nachfolgenden Tabelle sind die Funktionen der 2. Stufe und die einzelnen einstellbaren Parameter aufgeführt.

= im Werk eingestellter STANDARD-Wert.

a = bei der Installation eingestellter Parameterwert: muss angegeben werden, falls der STANDARD-Wert geändert wird.

| Par         | Aufgabe                                             | Einstellbare Parameter                                                                      |     |  |
|-------------|-----------------------------------------------------|---------------------------------------------------------------------------------------------|-----|--|
| ΕL          | Maximale Betriebszeit (Sek.)                        | 3-30                                                                                        | 15  |  |
|             |                                                     | 00: Deaktiviert                                                                             |     |  |
| 5-          | Wartungsanfrage                                     | 0 I: aktiv an den konfigurierten Ausgängen                                                  | חח  |  |
| "_          | Wartungsamage                                       | D2: aktiv an den konfigurierten Ausgängen und doppeltes Blinken der<br>Schrankenbaumlichter |     |  |
| nĿ          | Programmierung der War-<br>tungszyklen in Tausenden | 00-99                                                                                       | 00  |  |
| nL          | Programmierung der War-<br>tungszyklen in Millionen | 0.0-9.9                                                                                     | 0.0 |  |
| οl          | Output 1                                            | 00: Steuerung Schrankenleuchtsignale                                                        | 00  |  |
|             |                                                     | 00: Wartungsanforderung                                                                     |     |  |
|             |                                                     | 0 I: Eingriff Photozelle                                                                    |     |  |
|             |                                                     | 02: Eingriff reverser                                                                       |     |  |
|             |                                                     | 03: PDM-Kontakt aktiviert                                                                   |     |  |
| 50          | Output 2                                            | 미막: Schranke geschlossen                                                                    | 00  |  |
|             |                                                     | 05: Schranke geöffnet                                                                       |     |  |
|             |                                                     | D5: Kontakt–Stop aktiviert                                                                  |     |  |
|             |                                                     | רם: Vorblinklicht                                                                           |     |  |
|             |                                                     | DB: Schrankensperre                                                                         |     |  |
|             |                                                     | 00: Wartungsanforderung                                                                     |     |  |
|             |                                                     | 0 I: Eingriff Photozelle                                                                    |     |  |
|             |                                                     | 02: Eingriff reverser                                                                       |     |  |
| □∃ Output 3 |                                                     | 03: PDM-Kontakt aktiviert                                                                   |     |  |
|             | Output 3                                            | 04: Schranke geschlossen                                                                    | 00  |  |
|             |                                                     | 05: Schranke geöffnet                                                                       |     |  |
|             |                                                     | D5: Kontakt–Stop aktiviert                                                                  |     |  |
|             |                                                     | רם: Vorblinklicht                                                                           |     |  |
|             |                                                     | DB: Schrankensperre                                                                         |     |  |

| Par         | Aufgabe                   | Einstellbare Parameter                                                                                               |  |  |
|-------------|---------------------------|----------------------------------------------------------------------------------------------------|--|--|
| □Ч Output 4 |                           | DD: Wartungsanforderung                                                                                              |  |  |
|             | 0 I: Eingriff Photozelle  |                                                                                                    |  |  |
|             | 02: Eingriff reverser     |                                                                                                    |  |  |
|             | 03: PDM-Kontakt aktiviert |                                                                                                    |  |  |
|             | D4: Schranke geschlossen  | 00                                                                                                    |  |  |
|             |                           | 05: Schranke geöffnet                                                                                                |  |  |
|             |                           | DE: Kontakt–Stop aktiviert                                                                                           |  |  |
|             |                           | םר: Vorblinklicht                                                                                                    |  |  |
|             |                           | DB: Schrankensperre                                                                                                  |  |  |
| SE          | Menü verlassen/Speichern  | Verlassen der Programmierung und Anzeige der Maschinenzustände (siehe Anmerkungen Anzeige Automatisierungsstatus St) |  |  |

### Parameterbeschreibung Stufe 2

· <u>5r</u>: Wartungsanforderung

- DD: Die Wartungsanforderung ist nicht aktiv.

- D I: nach dem Countdown an den Zählwerken nE und nL, wird einer der programmierten Ausgänge aktiviert (siehe Parameter o2,o3,o4)

- D2: nach dem Countdown an den Zählwerken nE und nL, wird einer der programmierten Ausgänge aktiviert (siehe Parameter o2,o3,o4) und die Schrankenbaumlichter blinken zweimal auf.

۰ חل und ملا: Programmierung der Wartungszyklen in Tausenden und Millionen

Die Kombination der beiden Parameter erlaubt das Zusammenstellen eines Countdowns, nach dessen Ablauf die Wartungsanforderung mitgeteilt wird.

Der Parameter nE erlaubt das Einstellen der Tausender, der Parameter nL das Einstellen der Millionen. Beispiel: Zum Einstellen von 250.000 Wartungsmanövern ist nL auf 0.2 und nE auf 75 einzustellen.

Der in den Parametern angezeigte Wert aktualisiert sich mit den Manövern.

### Konfiguration Schrankensperre:

Um die Schrankensperre zu verwenden, den Aktivierungskontakt an OUT2 oder OUT3 oder OUT4 anschlieflen und den entsprechenden Parameter o2, o3 oder o4 auf DB stellen.

# 6.4 PROGRAMMIERUNG 3. STUFE

In der nachfolgenden Tabelle sind die Funktionen der 3. Stufe und die einzelnen Parameter aufgeführt.

= im Werk eingestellter STANDARD-Wert.

= bei der Installation eingestellter Parameterwert: muss angegeben werden, falls der STANDARD-Wert geändert wird.

| Par   | Aufgabe                       | Einstellbare Parameter                                                                                                    | 2  |  |
|-------|-------------------------------|----------------------------------------------------------------------------------------------------|----|--|
|       |                               | 00: Keine Sondereinstellungen                                                                                                    |    |  |
|       | Advanced setup                | I: Eingang Öffnen am Status (reserviert)                                                                                                    | υU |  |
| PH    | Polarität dynamischer Eingang | 00: Eingang N.O.                                                                                                    | пп |  |
|       | PDM                           | I I: Eingang N.C.                                                                                                    |    |  |
| 00    | Polarität Ausgang 2           | 00: N.O.                                                                                                    |    |  |
|       | Foldinat Ausgang 2            | 0 /: N.C.                                                                                                    |    |  |
| 00    | Polarität Ausgang 3           | 00: N.O.                                                                                                    | 00 |  |
|       | Foldinat Ausgang 5            | 0 /: N.C.                                                                                                    |    |  |
| 0 Du  | Polarität Ausgang 4           | 00: N.O.                                                                                                    | 00 |  |
|       |                               |                                                                                                    |    |  |
| - 05  | Öffnungsgeschwindigkeit (%)   | 60 - 99                                                                                                    | 99 |  |
| - 65  | Schlussgeschwindigkeit (%)    | 60 - 99                                                                                                    | 80 |  |
|       | Eingang Geschwindigkeitsein-  | DD: Gesperrt                                                                                                    |    |  |
| ייב ן | stellung                      | Ing I: Freigeschaltet                                                                                                    |    |  |
| SE    | Menü verlassen/Speichern      | Verlassen der Programmierung und Anzeige der Maschinenzu-<br>stände (siehe Anmerkungen Anzeige Automatisierungsstatus 5E<br>nach der Tabelle 1. Stufe) |    |  |
|       |                               |                                                                                                    |    |  |

### Beschreibung der Parameter Stufe 3

• <u>P2, P3, P4: Polarität Ausgang:</u> Die Ausgänge können als NA oder NC konfiguriert werden; sie öffnen sich jedoch in jedem Fall bei Blackout.

### <u>51</u>: Eingang Geschwindigkeitswahl

Durch Freischalten dieses Parameters kann die Schrankengeschwindigkeit mittels des PDM-Eingangs reguliert werden. Wenn PDM aktiviert und der Parameter 5<sup>1</sup> freigeschaltet ist, bewegt sich die Schranke sowohl beim Öffnen als beim Schließen mit einer 60% der Höchstgeschwindigkeit entsprechenden Geschwindigkeit.

Wenn der Eingang PDM nicht aktiv ist, bewegt sich die Schranke mit der in den Parametern o5 und [5 eingestellten Geschwindigkeit.

### <u>Advanced setup</u>

Mit diesem Parameter können besondere Konfigurationen erreicht werden, um die Bedürfnisse der verschiedenen Konfigurationsarten zu verwalten.

\*R5=1 Mit dieser Konfiguration wird der Öffnungs-Befehl am Status und nicht an der Flanke erhoben.

# 7. STECKFUNKEMPFÄNGER

### 7.1 TECHNISCHE DATEN EMPFÄNGER

- Max. Anzahl der abspeicherbaren Funksteuerungen:
- Frequenz:
- Code mit:
- Anzahl Kombinationen:

2048 433.92MHz Rolling-Code-Algorhythmus 4 Milliarden

### 7.2 FUNKTION FUNKKANAL

- Kanal 1: sendet den Startbefehl
- Kanal 2: Schließt den Relaiskontakt im Klemmbrett J4 "2nd CH RX"

# Verwenden Sie eine auf die Frequenz von 433MHz abgestimmte Antenne. Die even uelle Antenne an die Antennenklemma anschließen. Verwenden Sie ein Koaxial-kabel RG58 . <u>Je</u> <u>Je</u>

### 7.4 MANUELLE PROGRAMMIERUNG

Bei Standardanlagen, wo die fortgeschrittenen Funktionen nicht benötigt werden, können die Sender von Hand programmiert werden.

Orientieren Sie sich an der Programmiertabelle A wo eine Standardprogrammierung beispielhaft gezeigt wird.

- 1) Wird gewünscht, daß der Sender Ausgang 1 anspricht, drücken Sie den Knopf PR1, soll der Sender Ausgang 2 ansprechen, Knopf PR2.
- 2) Wenn die Led DL1 blinkt, drücken Sie die verborgene Versteckte Taste, die Led DL1 leuchtet nun durchgehend.
- 3) Drücken Sie die abzuspeichernde Taste des Senders; die LED DL1 blinkt schnell auf und zeigt die erfolgte Abspeicherung an. Anschließend blinkt sie normal weiter.
- 4) Wiederholen Sie zum Abspeichern eines weiteren Senders die Schritte 2) und 3).

5) Warten Sie zum verlassen der Abspeicherung, bis die LED ausgeht oder drücken Sie die Taste der soeben abgespeicherten Funksteuerung.

WICHTIGE ANMERKUNG: KENNZEICHNEN SIE DEN ALS ERSTEN GESPEICHERTEN SENDER MIT DER SCHLÜSSELMARKE (MASTER).

Der erste Sender weist bei der manuellen Programmierung dem Empfänger den Schlüsselcode zu; dieser Code ist erforderlich, um anschließend die Funksender klonieren zu können.

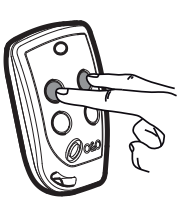

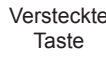

# 7.5 SELBSTERLERNUNG PROGRAMMIERUNG

Auf diese Art wird im Empfänger die Tastenkopie eines bereits gespeicherten Senders erstellt, ohne dabei auf das im Kasten abgeschlossene Empfangsteil zugreifen zu müssen.

Der erste Handsender muß von Hand gespeichert werden (siehe Abschnitt 7.4).

- a) Den Geheimcode des bereits gespeicherten Handsenders erneut übertragen.
- b) Die gewünschte Taste T des bereits gespeicherten Handsenders drücken, die dem neuen Handsender zugeordnet werden soll.
- c) Den Geheimcode des neuen zu speichernden Handsenders, übertragen.
- d) Die gewünschte Sendetaste drücken, die dem neuen Hnadsender zugeordnet werden soll.
- e) Die Speicherung weitere Handsender muss innerhalb von 10 Sekunden ab Schritt (c) erneut begonnen werden, andernfalls verläßt der Empfänger die Programmierung.
- f) Für das Speichern einer weiteren Taste des gleichen Handsenders, muss zuerst der Programmiermodus Verlassen werden (als alternative, kann man auch die Stromversorgung des Empfängers kurz unterbrechen) und nachfolgend ab Schritt (a) verfahren.

# 8. <u>WICHTIGE HINWEISE</u>

Es wird empfohlen, bei der Installation alle erforderlichen Teile zu verwenden, die für einen sicheren Betrieb gemäß den geltenden Gesetzen erforderlich sind. Zu diesem Zweck sind immer Originalteile von O&O zu verwenden.

Der Gebrauch und die Installation dieser Teile und Geräte muss strikt gemäß den Anweisungen des Herstellers erfolgen, der nicht für Schäden haftet, die auf einen unsachgemäßen oder falschen Einsatz zurückzuführen sind.

O&O srl haftet nicht für eventuelle Ungenauigkeiten in dem Prospekt und behält sich das Recht vor, jederzeit und ohne Vorankündigung Abänderungen an seinen Produkten vorzunehmen.

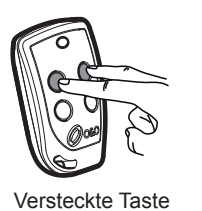

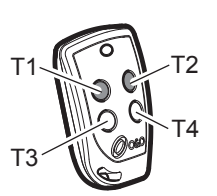

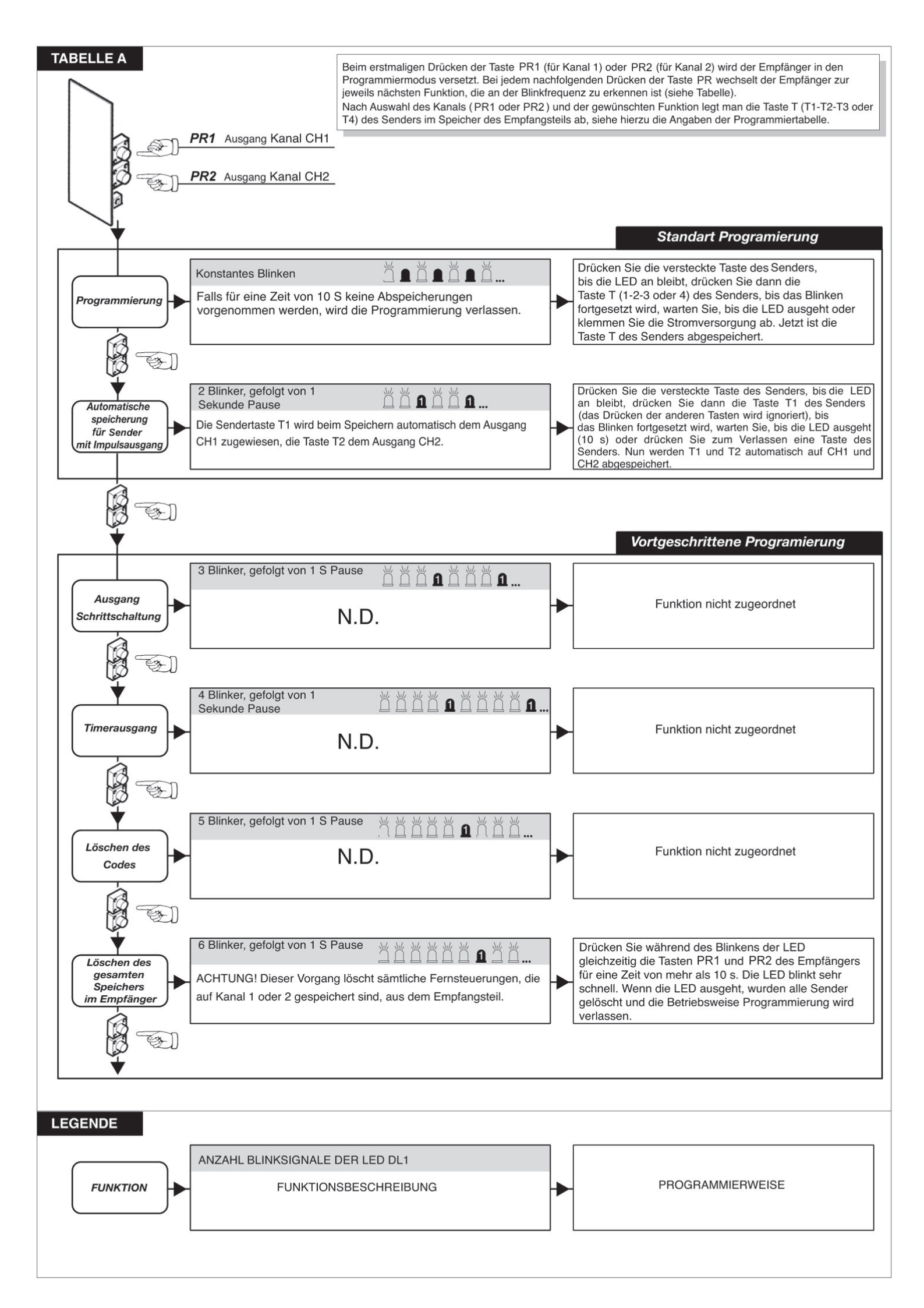

# 9. KONTROLLIERTE EINFAHRT UND AUTOMATISCHE AUSFAHRT

Diese Lösung wird empfohlen, wenn die Zufahrt zu einem reservierten Bereich oder das Verlassen desselben, d.h. Einfahrt oder Ausfahrt, ermöglicht werden soll. Die Einfahrt wird durch ein Erkennungssignal zugelassen, während die Ausfahrt automatisch erfolgt.

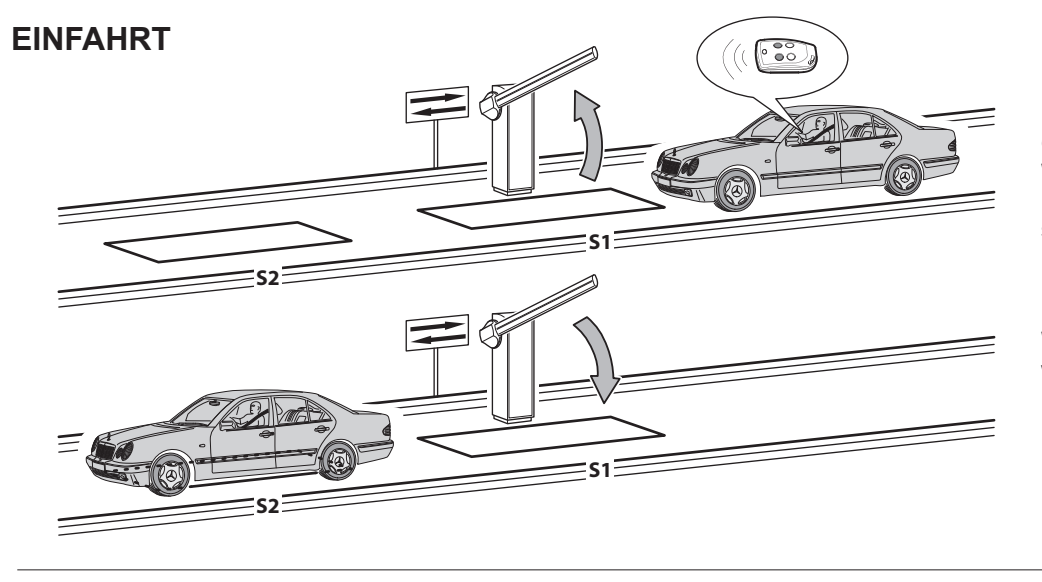

Die Erkennungsvorrichtung gibt das Öffnen der Schranke frei. Wenn die Schleife **S1** nicht innerhalb der Pausenzeit besetzt wird, schließt sich die Schranke wieder.

Wenn die Schleife **S2** freigegeben wird, schließt sich die Schranke nach der einstellbaren Pausenzeit.

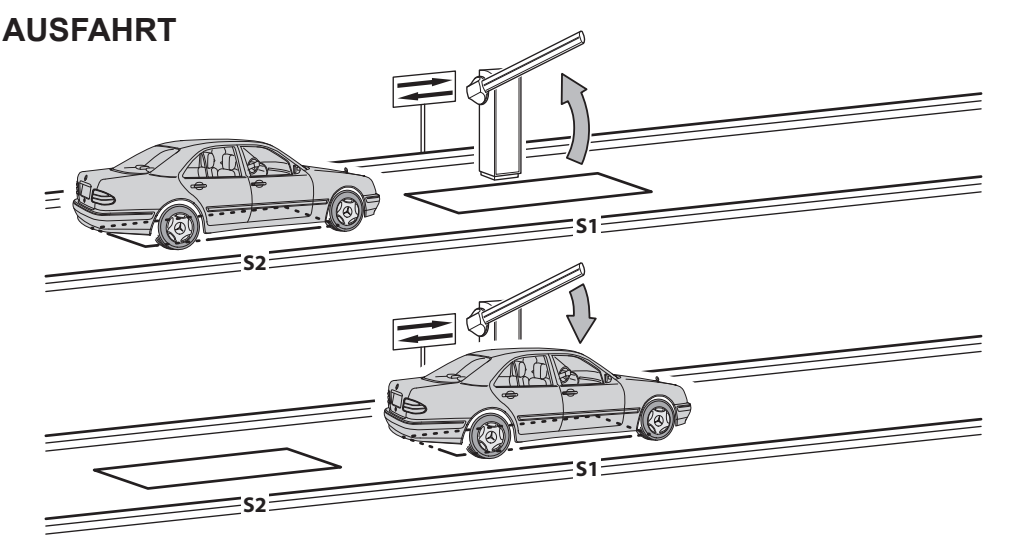

Das Fahrzeug nähert sich dem reservierten Bereich. Wenn die Schleife **S2** besetzt wird, wird die Öffnung der Schranke aktiviert.

Wenn die Schleife **S2** freigegeben wird, ohne dass die Schleife **S1** besetzt wird (das Fahrzeug besetzt **S2** und schiebt dann zurück), schließt sich die Schranke nach der eingestellten Pausenzeit wieder. Wenn die Schleife **S1** freigegeben wird, wird sofort die Schließung der Schranke aktiviert.

Die Schleifen S1 und S2 haben auch eine Sicherheitsfunktion, da sie die Schließung der Schranke nicht gestatten, solange sie besetzt sind.

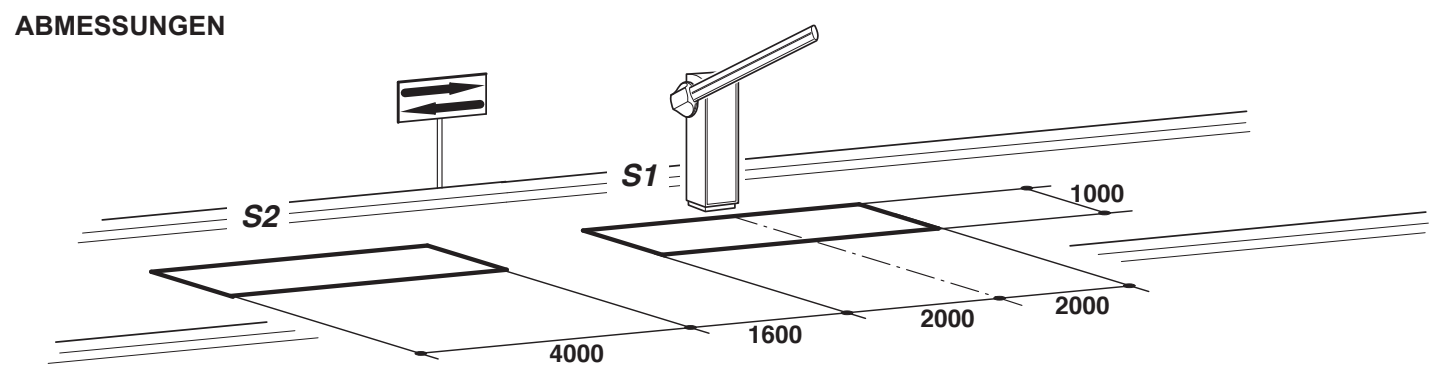

- Die Schleife S1 am Eingang CLOSE anschließen.
- Den Kontakt N.O. des Empfängers Spirale S2 an den Eingang OPEN anschließen.
- Die Abmessungen der Spiralen sind unverbindlich.
- \* Es wird die Installation des Metall-Detektors O&O Modell "MAK-2" empfohlen.
- Abgesehen von Fernbedienungen nur Erkennungsvorrichtungen (Kartenleser, Kameras mit Nummerntafelerkennung usw.) benutzen, die einen Ausgang mit potentialfreiem Kontakt haben, und diesen an den Eingang **OPEN** anschließen.

| RAHMENBE-<br>DINGUNG | PARA-<br>METER | BESCHREIBUNG                                                                      |
|----------------------|----------------|-----------------------------------------------------------------------------------|
| Lo                   | 02             | Automatikbetrieb                                                                  |
| EL                   | 02             | Der Schließbefehl dient zum Schließen beim Loslassen und als Sicherheitsfunktion. |

| NOTE • NOTES • REMARQUES |  |
|--------------------------|--|
| ANMERKUNGEN • NOTAS      |  |
|                          |  |
|                          |  |
|                          |  |
|                          |  |
|                          |  |
|                          |  |
|                          |  |
|                          |  |
|                          |  |
|                          |  |
|                          |  |
|                          |  |
|                          |  |
|                          |  |
|                          |  |
|                          |  |
|                          |  |
|                          |  |
|                          |  |
|                          |  |

INSTALLATORE INSTALLER INSTALLATEUR INSTALLATEUR INSTALATOR

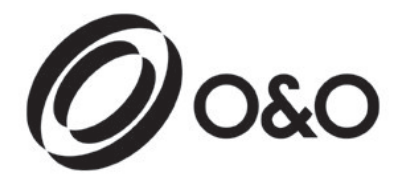

**O&O** s.r.l. - Via Europa, 2 - 42015 CORREGGIO (R.E.) Italy tel. +39 (0)522 740111 - fax +39 (0)522 631290 http://www.oeo.it - email: oeo@oeo.it

Società soggetta ad attività di direzione e coordinamento di BFT S.p.A. Company subject to management and coordination activities by BFT S.p.A. Société sujette à des activités de direction et de coordination de BFT S.p.A. Gesellschaft unter der Führung und Koordinierung von BFT S.p.A. Sociedad sujeta a actividades de dirección y coordinación de BFT S.p.A.